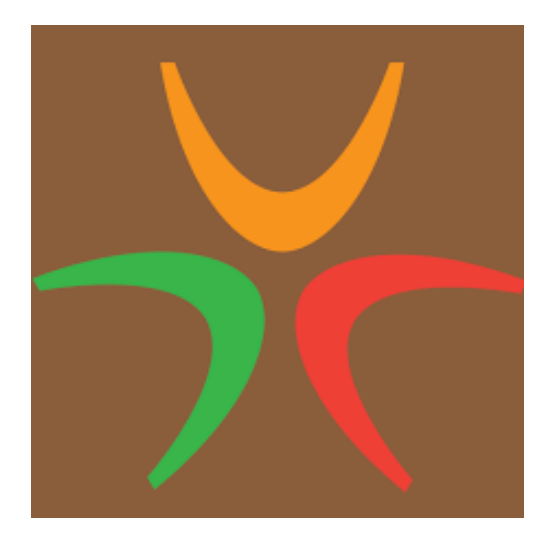

# BRUKERVEILEDNING FOR Å FINNE MEDLEMSKAP OG LISENSER I GNIST APP

Utarbeidet av Anne-Carine Nilsen

NB! Dokumentet er utarbeidet som en enkelt veiledning til å finne lisenser og medlemskap i Gnist, og er basert på egen erfaring med bruk av Gnist som løpssekretær. Dokumentet er ikke utarbeidet av, for eller på vegne av Norges Bilsportforbund eller NMK. Andre funksjoner som finnes i Gnist enn de som nevnes under, er ikke beskrevet her.

I Gnist finner du:

- Ditt <u>NMK-medlemskap</u> (andre klubber har egne medlemskort som ikke finnes i Gnist)
- Dine funksjonær- og førerlisenser

Vognlisens mottas i papirform fra Norges Bilsportforbund (NBF), men det er funnet at også <u>noen av disse</u> fremkommer i Gnist.

#### INNHOLDSFORTEGNELSE:

- 1. Menyforklaring......s 2
- Hvordan finne NMK medlemskort?.....s 5
- Hvordan finne førerlisenser?.....s 8

Før du åpner appen, anbefales det å skru PÅ funksjonen **skjermrotasjon** på mobilen. Dette da lisensene ellers blir vanskelige å lese!

### **1. MENYFORKLARING**

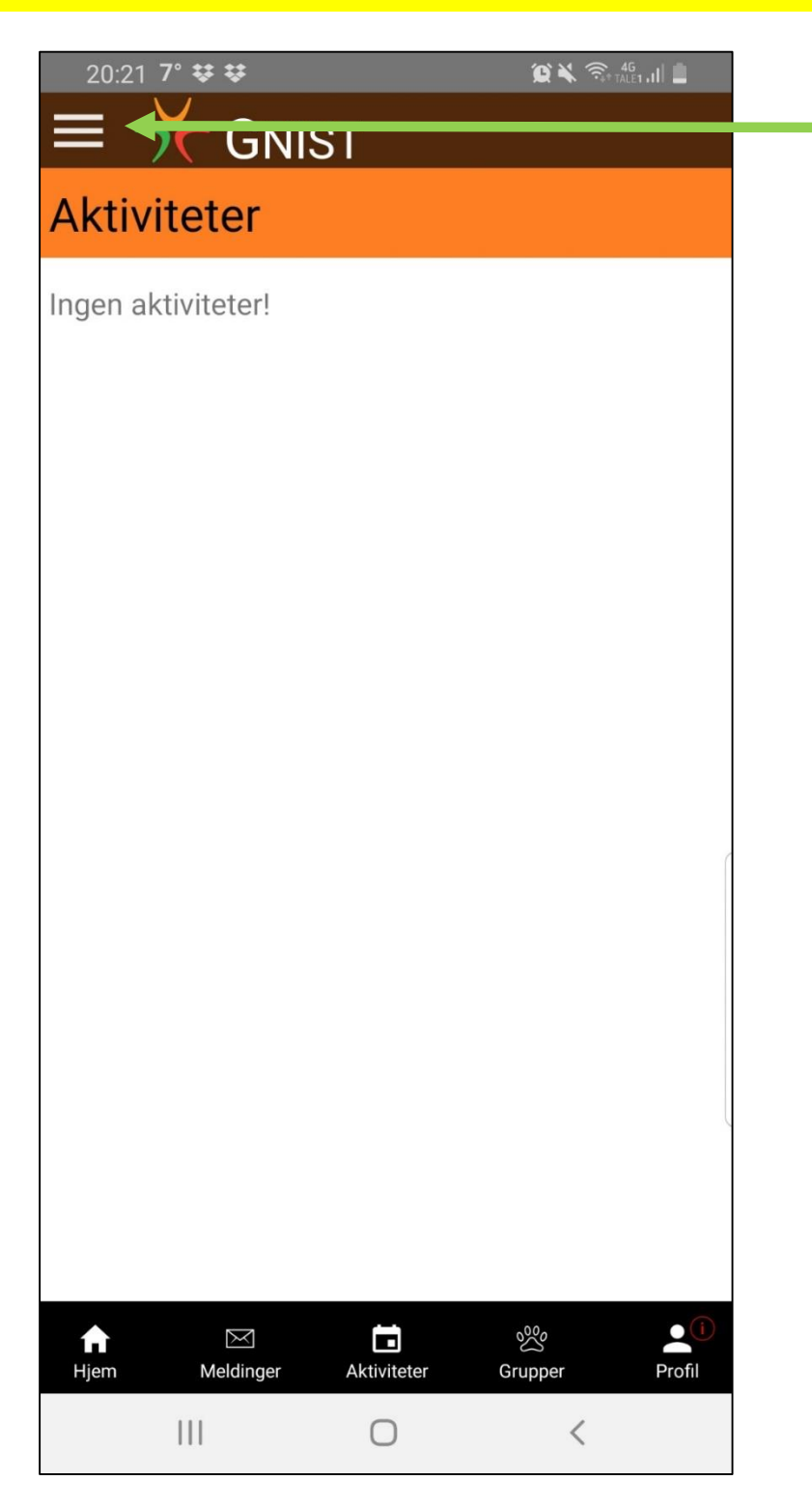

Åpne appen og trykk på menyknappen øverst i venstre hjørne av skjermbildet

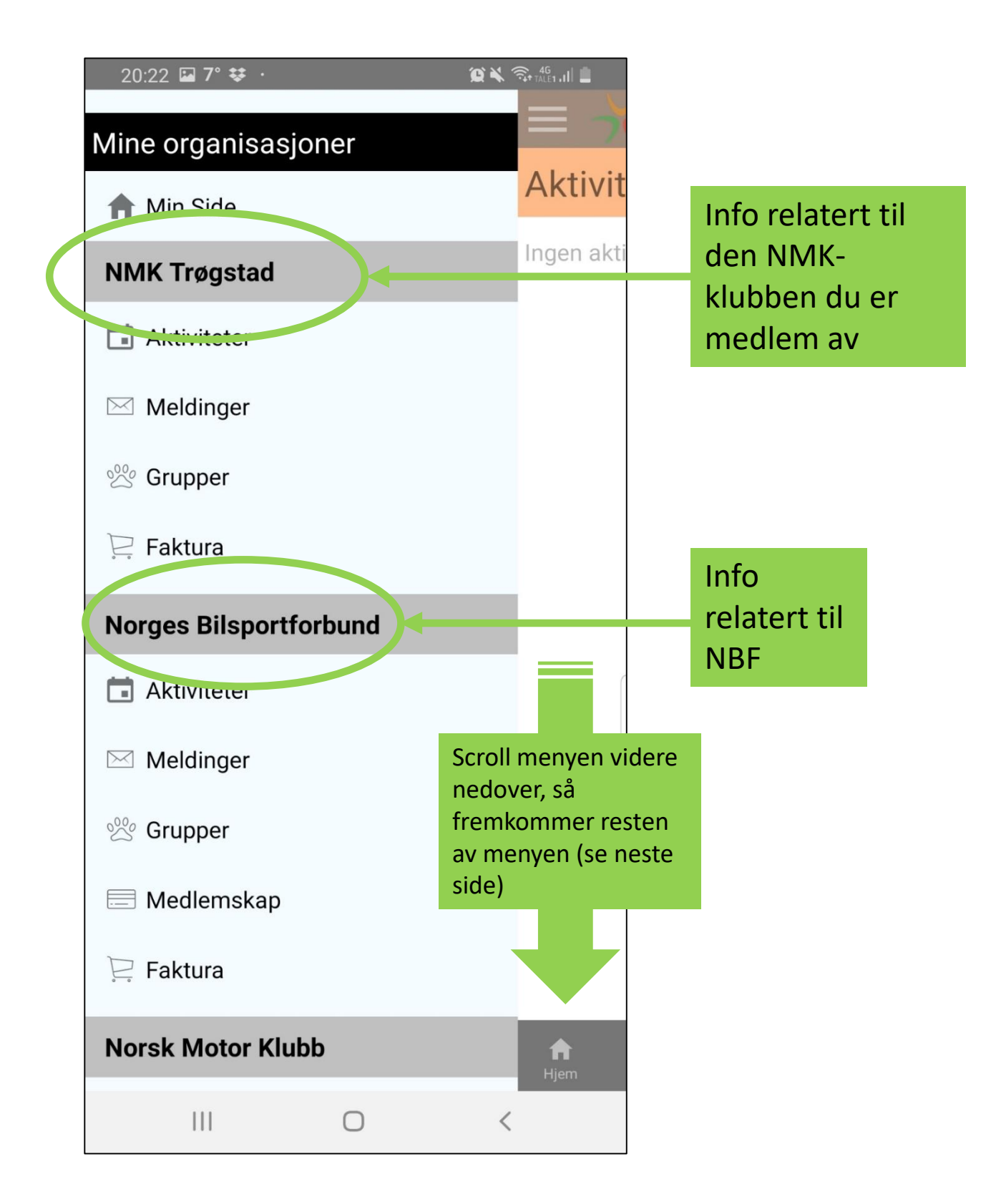

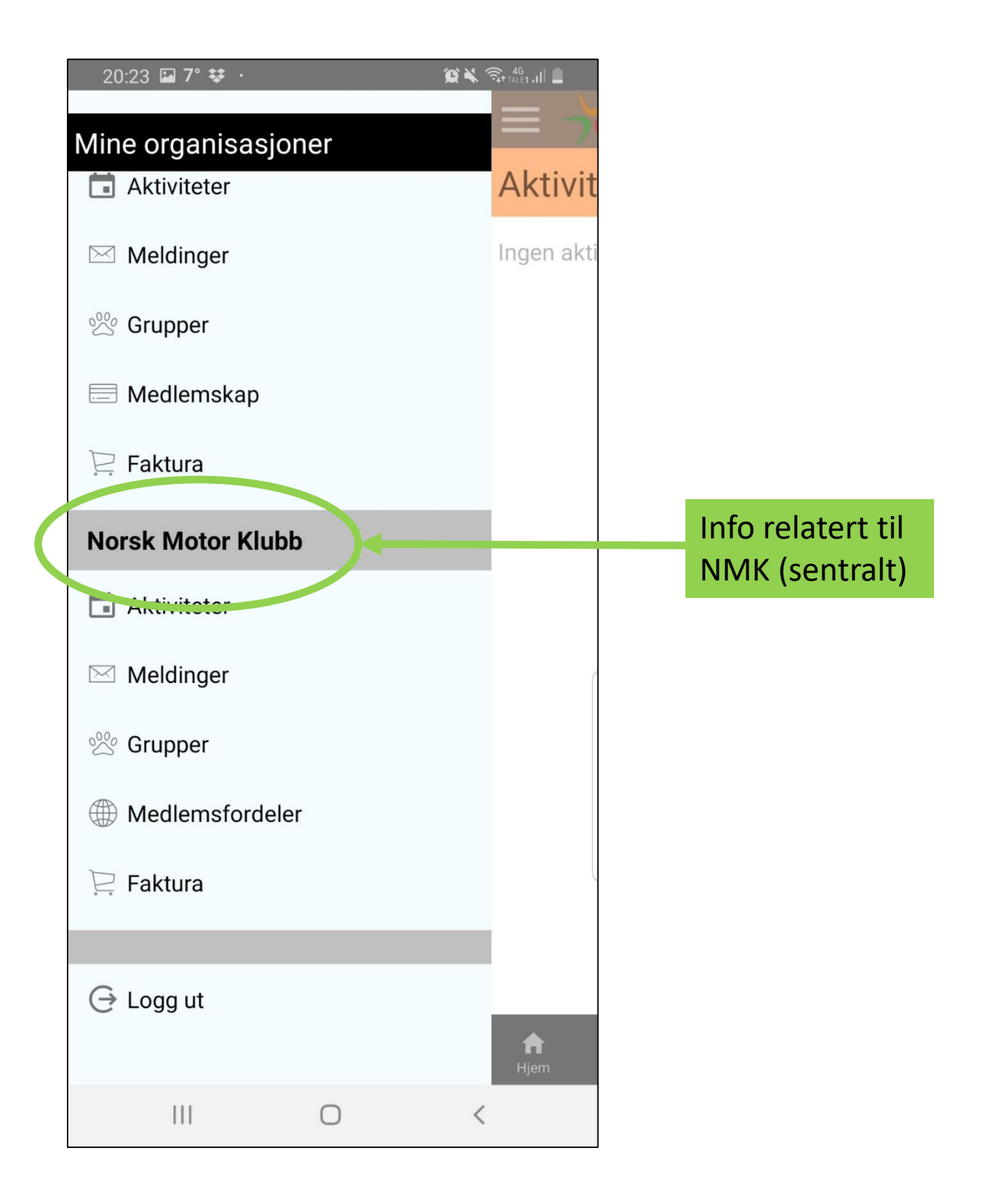

### **2. HVORDAN FINNE NMK MEDLEMSKORT?**

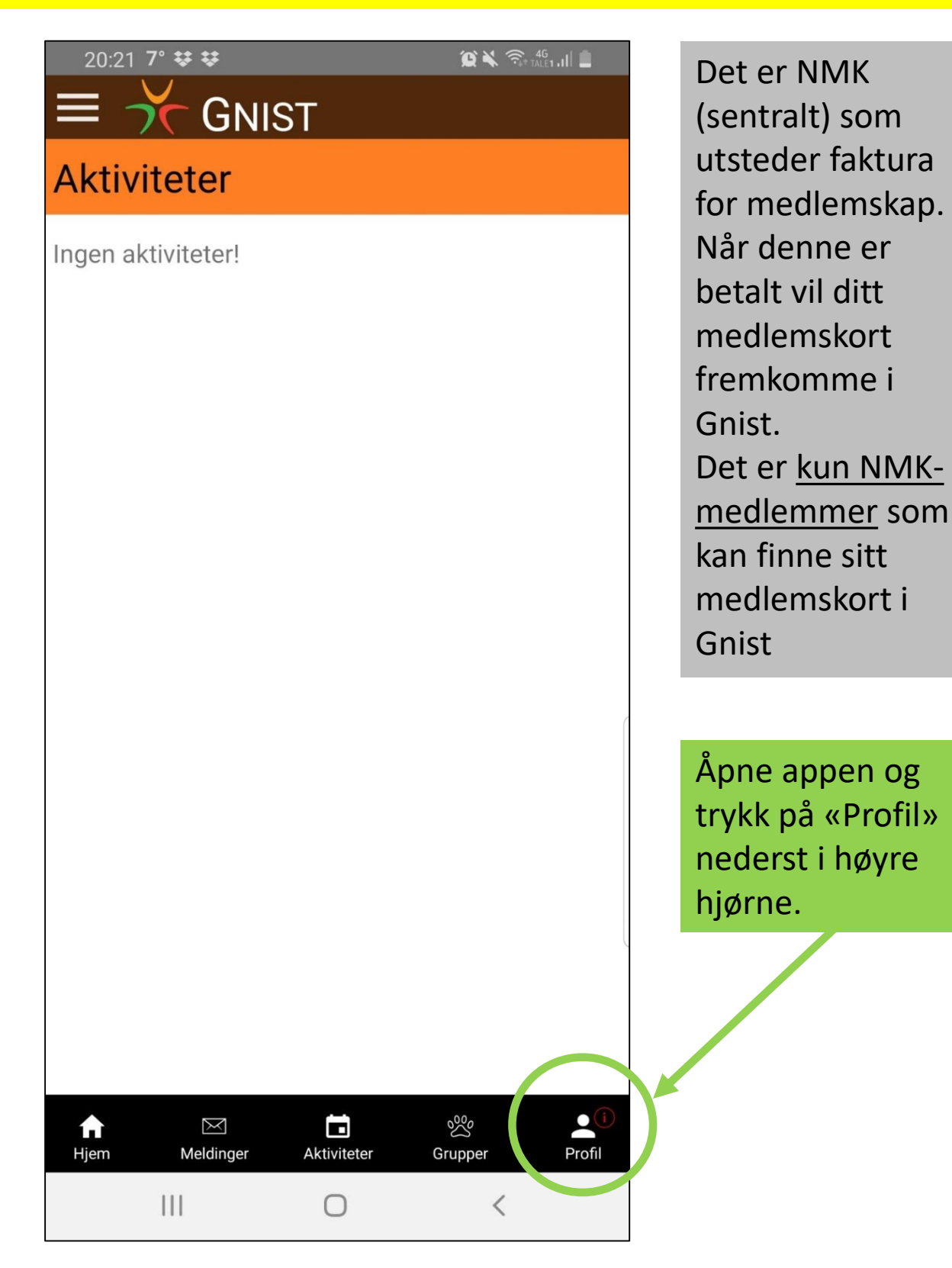

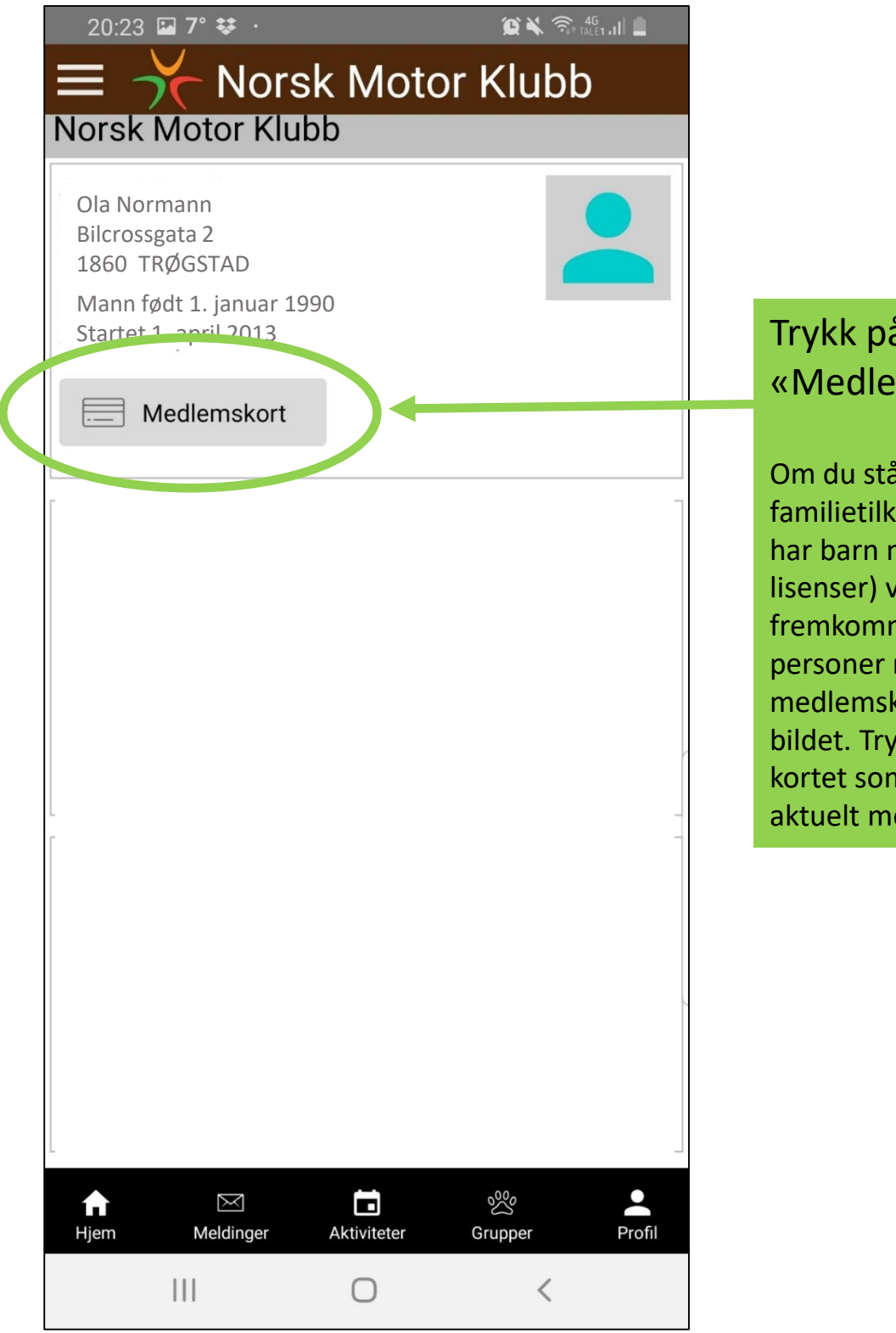

## Trykk på «Medlemskort».

Om du står oppført med familietilknytning (f.eks. har barn med egne lisenser) vil det fremkomme flere personer med tilhørende medlemskort i dette bildet. Trykk da på det kortet som gjelder aktuelt medlem.

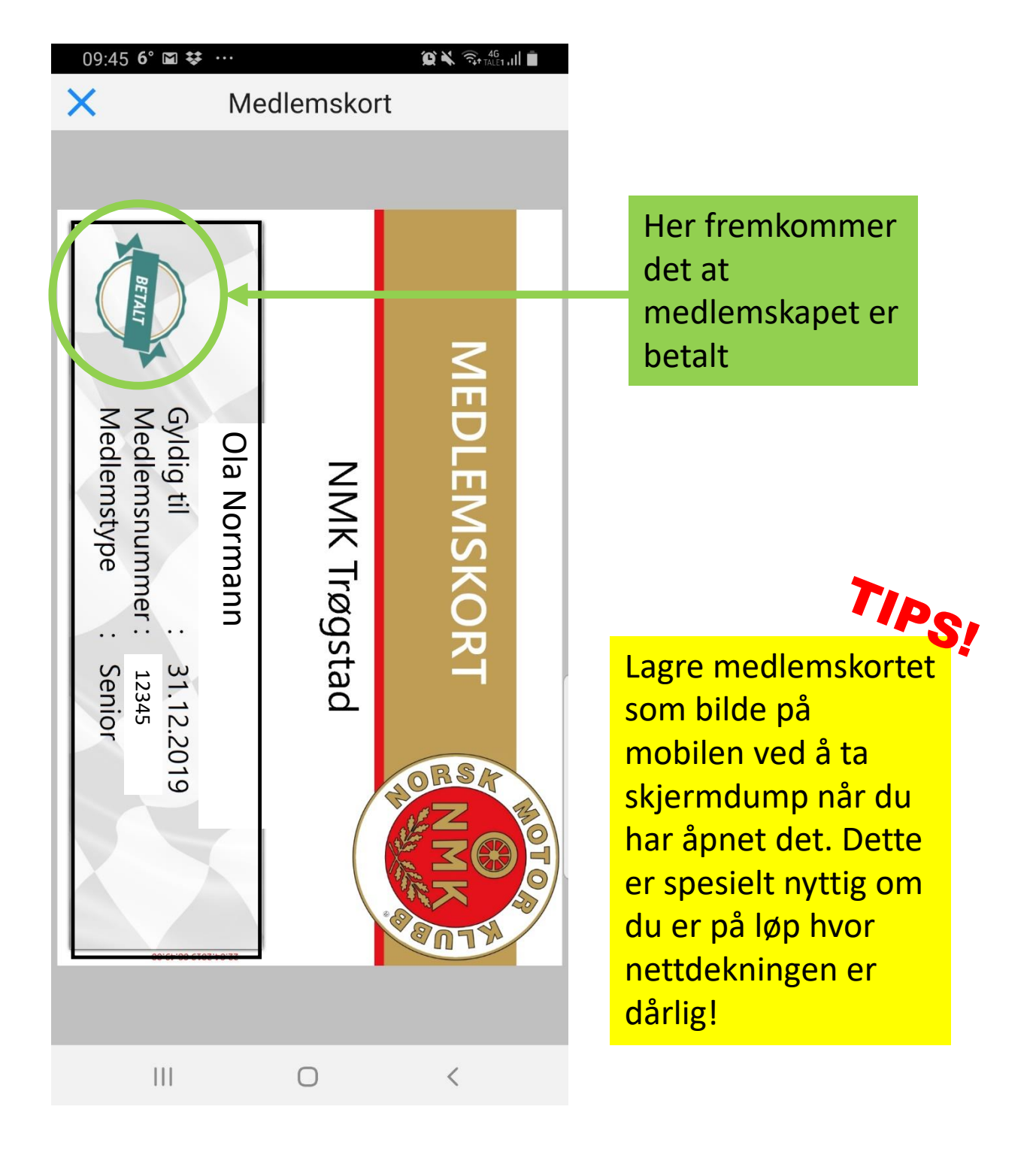

## **3. HVORDAN FINNE FØRERLISENSER?**

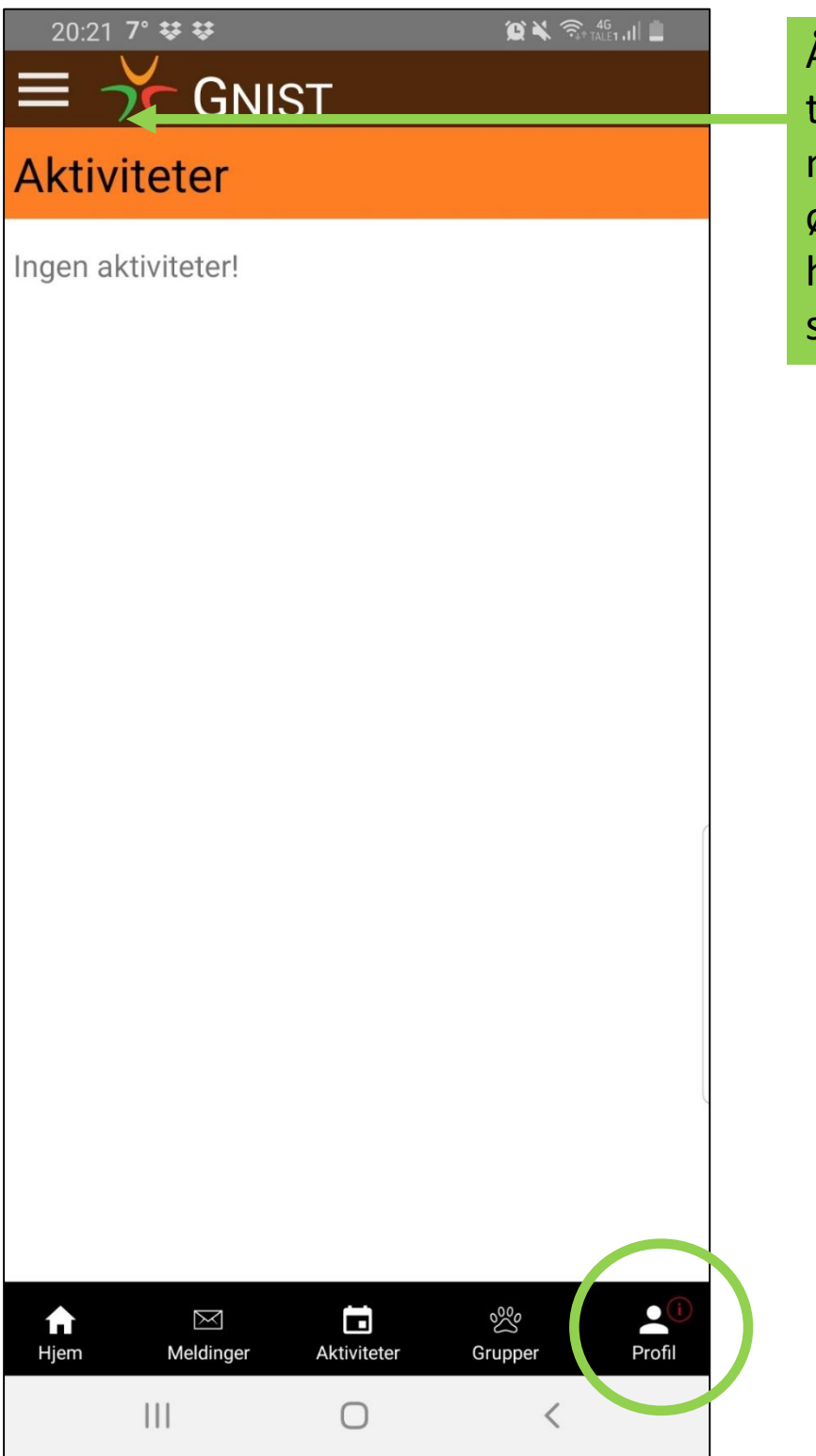

Åpne appen og trykk på menyknappen øverst i venstre hjørne av skjermbildet

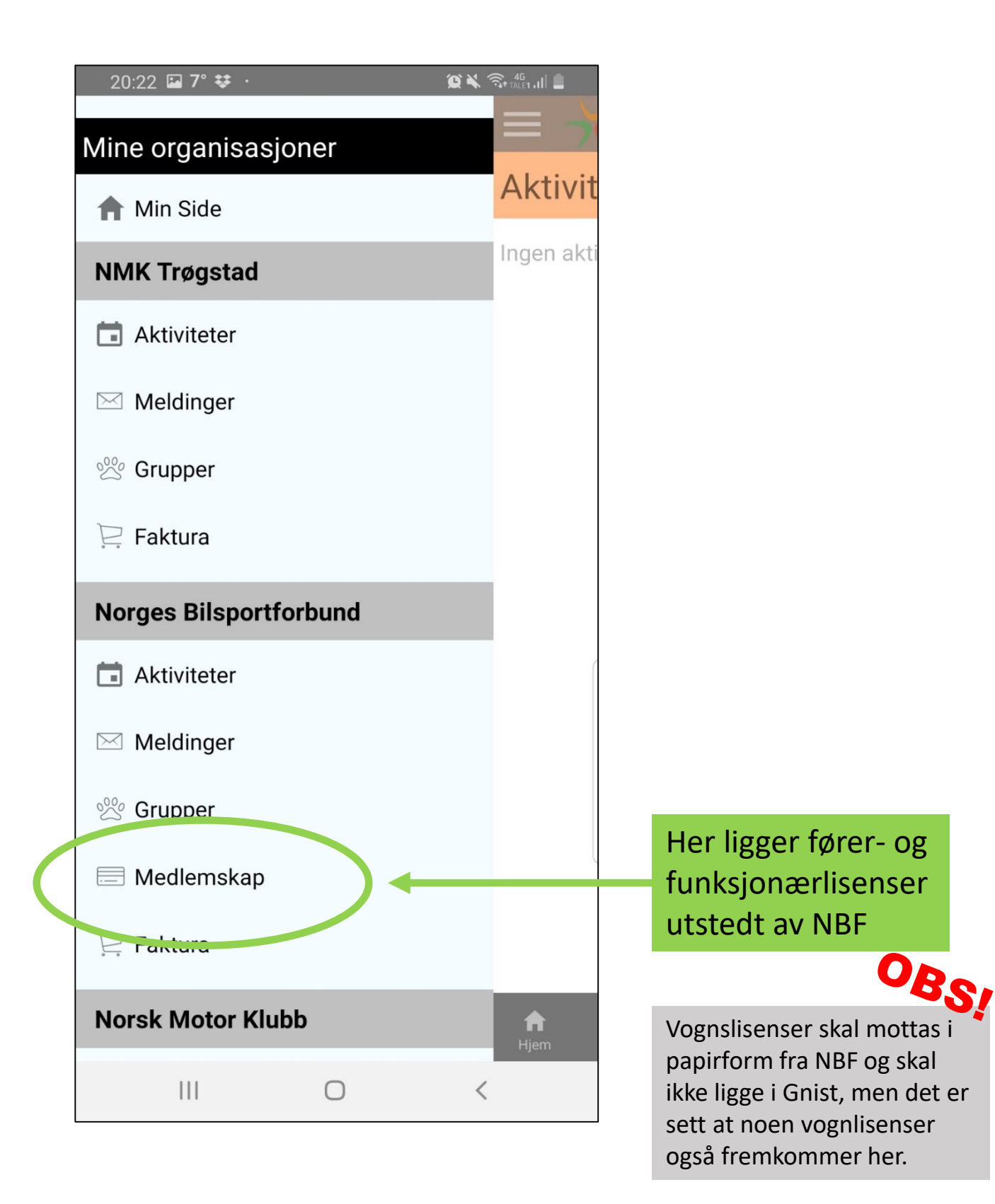

| Norges Bilsportforbund     Ola Normann   + Legg til familiemedlem |
|-------------------------------------------------------------------|
| Norges Bilsportforbund Ola Normann  Legg til familiemedlem        |
| Ola Normann                                                       |
| + Legg til familiemedlem                                          |
| Legg til familiemedlem                                            |
|                                                                   |
|                                                                   |

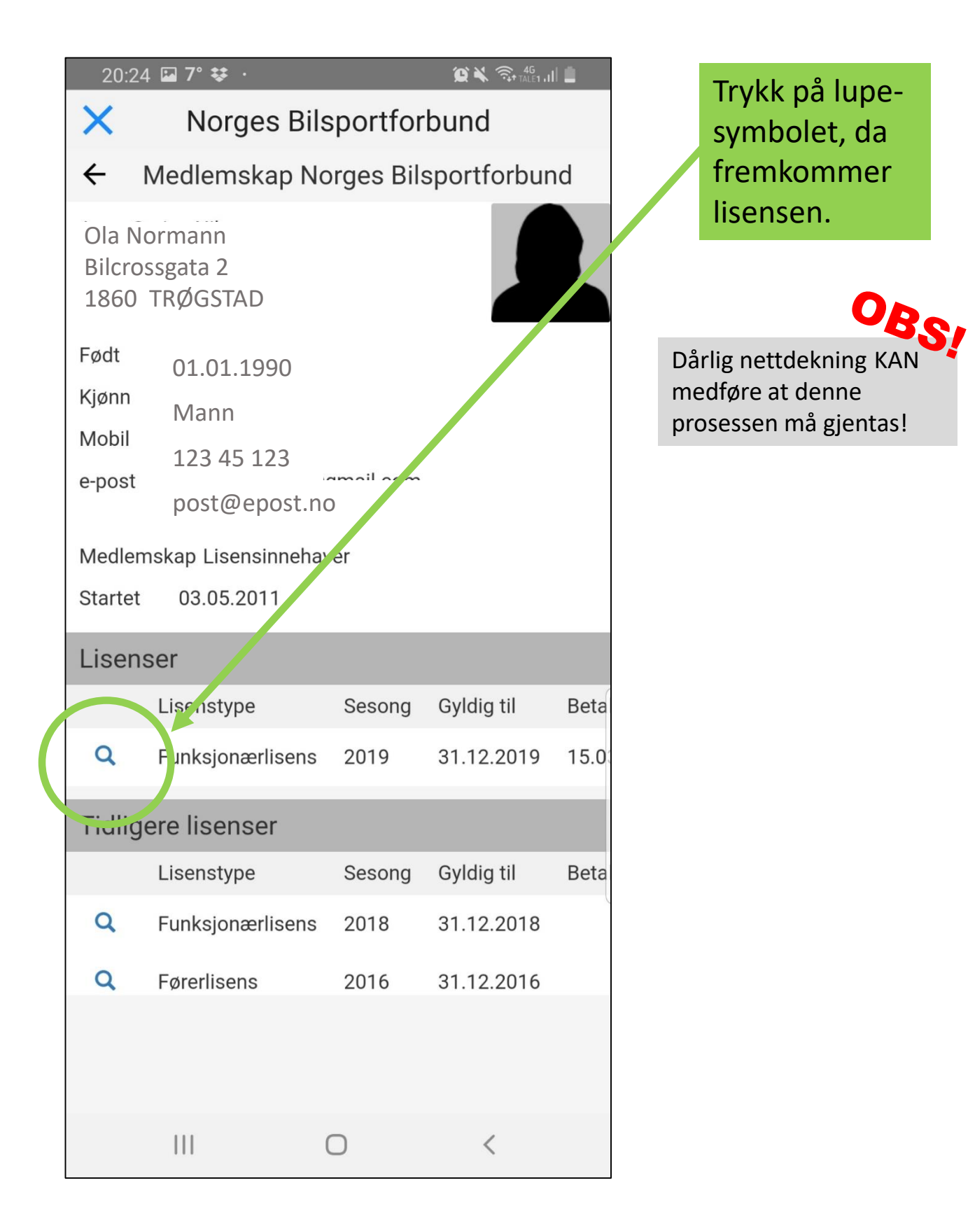

### 11:30 🖬 **7°**

😰 🔌 🧙 🔩 IALE1 . III 💼

 $\heartsuit$ 

:

← 2019

<

Ola Normann

Utstedt 01.01.2019 Betalt 02.01.2019 Faktura 1234

#### ❸ Last ned for lokal utskrift

|                                                                                                    |                                                                                                    | BILSPORT                                | Funksjonærlisens   |                | ed A |
|----------------------------------------------------------------------------------------------------|----------------------------------------------------------------------------------------------------|-----------------------------------------|--------------------|----------------|------|
|                                                                                                    |                                                                                                    | Lisensnummer:                           | 44914              | Gyldig for år: | 2019 |
| For at denne lisens skal være gyldig må ihendehaveren erkjenni<br>å være kjent med Det internasjonale Bilsportforbundet. FIAs, og                                                                                                    |                                                                                                    |                                         |                    |                |      |
| Norges Bilsportforbunds regler for billøp.og for<br>ølge disse. Lisensen er personlig og kan innd                                                                                                    | rplikte seg til å<br>Iras når som helst                                                                     | Navn:                                   | Anne-Carine Nilsen |                |      |
| av Norges Bilsportforbund.                                                                                                    |                                                                                                    | Gateadresse:                            | Bastadveiéň 922    |                |      |
| rvis inendehaveren av denne lisens suspende<br>Generelle Bestemmelse, plikter ihendehavarer                                                                                                    | eres i henhold til<br>1 å sende lisensen                                                                    | Destated                                | 1866 Båstad        |                |      |
| il nor". Lisensen fås igjen når suspensjonen e                                                                                                    | er oppnørt.                                                                                                 | Poststed:                               | 06.04.1969         |                |      |
|                                                                                                    |                                                                                                    | Født                                    | NMK Transed //     | MAK            |      |
|                                                                                                    |                                                                                                    | Klubb:                                  | NIVE Trøgståd / I  | ALM IN         |      |
|                                                                                                    |                                                                                                    | Lisens for                              |                    |                |      |
| n order for this license to be valid, the proprie<br>acknowledge that he is familiar with the FAR exchanged<br>tumorbile-Sporting Code, and the Norwegia<br>Jumorbile-Sport Federation (NBF) regulation<br>fine license is personal and may be withdrawr<br>yr the NBF.<br>I the holder of this license is suspended pursa<br>egulations, the proprietor is obligated to send<br>VBF. The license is available once the suspen- | tormust<br>sgulations,<br>an<br>is,<br>a tany time<br>uant to NBF's<br>the license to<br>ision has expired. | Funksjonærlisens<br>Løpssekretær        |                    |                |      |
|                                                                                                    |                                                                                                    | Også gyldig for                         |                    | Vilkár         |      |
|                                                                                                    |                                                                                                    |                                         |                    | -              |      |
|                                                                                                    |                                                                                                    |                                         |                    |                |      |
|                                                                                                    |                                                                                                    |                                         |                    |                |      |
|                                                                                                    |                                                                                                    |                                         |                    |                |      |
|                                                                                                    |                                                                                                    |                                         |                    |                |      |
|                                                                                                    |                                                                                                    |                                         |                    |                |      |
|                                                                                                    |                                                                                                    |                                         |                    |                |      |
|                                                                                                    |                                                                                                    |                                         |                    |                |      |
|                                                                                                    |                                                                                                    |                                         |                    |                |      |
|                                                                                                    |                                                                                                    |                                         |                    |                |      |
|                                                                                                    |                                                                                                    |                                         |                    |                |      |
|                                                                                                    |                                                                                                    |                                         |                    |                |      |
|                                                                                                    |                                                                                                    |                                         |                    |                |      |
|                                                                                                    |                                                                                                    |                                         |                    |                |      |
|                                                                                                    |                                                                                                    |                                         |                    |                |      |
|                                                                                                    |                                                                                                    |                                         |                    |                |      |
|                                                                                                    |                                                                                                    |                                         |                    |                |      |
|                                                                                                    |                                                                                                    |                                         |                    |                |      |
|                                                                                                    |                                                                                                    |                                         |                    |                |      |
|                                                                                                    |                                                                                                    |                                         |                    |                |      |
|                                                                                                    |                                                                                                    |                                         |                    |                |      |
|                                                                                                    |                                                                                                    |                                         |                    |                |      |
|                                                                                                    |                                                                                                    |                                         |                    |                |      |
| <br>                                                                                                    |                                                                                                    |                                         |                    |                |      |
|                                                                                                    |                                                                                                    | مہ                                      |                    | <del>.</del>   |      |
| •                                                                                                    | 6                                                                                                    | ~~~~~~~~~~~~~~~~~~~~~~~~~~~~~~~~~~~~~~~ |                    |                |      |
|                                                                                                    |                                                                                                    |                                         |                    |                |      |
|                                                                                                    |                                                                                                    |                                         |                    |                |      |
|                                                                                                    |                                                                                                    |                                         |                    |                |      |
| 111                                                                                                    |                                                                                                    | $\cap$                                  |                    | <              |      |
|                                                                                                    |                                                                                                    |                                         |                    | •              |      |
|                                                                                                    |                                                                                                    |                                         |                    |                |      |

Lagre lisensen(e) som bilde på mobilen ved å ta skjermdump når du har åpnet den. Dette er spesielt nyttig om du er på løp hvor nettdekningen er dårlig!